# **Certificate of Non-Forest Land**

## **Procedure of Filing Application**

Website available at <a href="https://nfc.wbforest.org/">https://nfc.wbforest.org/</a>

## **℅ For getting Certificate of Non-Forest Land, Applicant should** follow the below steps.

- Without Self registration or registration by the duly Authorized person of any Agency, Applicant can't apply the application through the portal.
- For duly Authorized person of any Agency, Authorization letter (PDF Format) is to be uploaded during registration.
- At first step Applicant need to click "Registration" button at landing / home page.

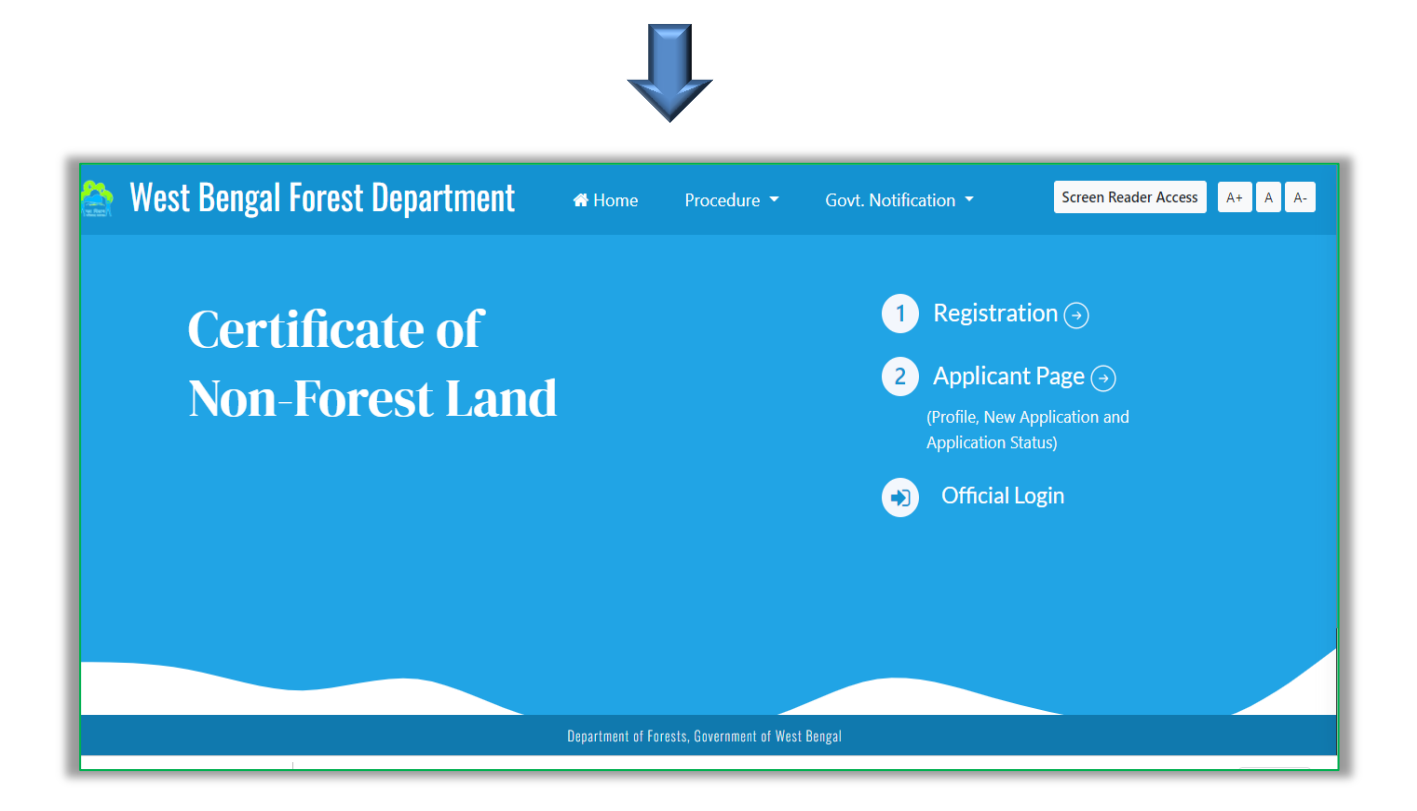

 Portal wants to know Applicant's valid mobile number (AADHAR Linked) and email ID for OTP validation.

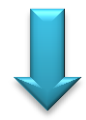

| Mobile Number and Email Verification                                        | on 🔻                                                                                                    |
|-----------------------------------------------------------------------------|----------------------------------------------------------------------------------------------------|
| Give your 10 digit Mobile number<br>+91                                     | Regist                                                                                                    |
| Give your email <b>(please check your spam mail also for</b><br><b>OTP)</b> | Appilio<br>rofile, N<br>oplicatio                                                                                                    |
| Email Email ID                                                              | Offici                                                                                                    |
| Submit                                                                      |                                                                                                    |
| Cle                                                                         | ose                                                                                                    |
|                                                                             | Mobile Number and Email Verification<br>Give your 10 digit Mobile number<br>+91<br>Give your email (please check your spam mail also for<br>OTP)<br>Email Email ID<br>Submit |

- ✤ Applicants are to put both OTP in proper place for self-validation.
- Applicants should check their Spam mail box also if OTP is not found in INBOX of their e Mail.

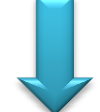

#### **For Email Verification**

|            | Enter OTP                                                                                        |
|------------|--------------------------------------------------------------------------------------------------|
| An OTP hav | e been sent to your given mobile number and Email(Check Spam mail also). Please insert your OTP. |
|            | Enter your Email Verification OTP<br>(Please check your Spam mail for OTP.)                      |
|            | Enter OTP                                                                                        |
|            | Submit                                                                                           |
|            |                                                                                                  |
|            |                                                                                                  |
|            |                                                                                                  |

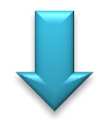

#### **For Mobile Verification**

|                    | Enter OTP                                                                                          |
|--------------------|----------------------------------------------------------------------------------------------------|
| An OTP ha          | ive been sent to your given mobile number and Email(Check Spam mail also). Please insert your OTP. |
| Email Successfully | Verified. Now insert your mobile OTP.                                                              |
|                    | Enter your Mobile Verification OTP                                                                 |
|                    | Enter OTP                                                                                          |
|                    | Submit                                                                                             |

## ✤ After successful validation Registration page will open.

|                                                                                                    | Registration                                                                                                    |   |
|----------------------------------------------------------------------------------------------------|----------------------------------------------------------------------------------------------------|---|
| * Mandatory Field                                                                                                    |                                                                                                    |   |
| First Name*                                                                                                    | Last Name*                                                                                                    |   |
| Enter Your First Name                                                                                                    | Enter Your Last Name                                                                                                    |   |
| Address*                                                                                                    |                                                                                                    |   |
| Your Address                                                                                                    |                                                                                                    |   |
| State *                                                                                                    | District *                                                                                                    | , |
| Select State                                                                                                    | ~                                                                                                    |   |
|                                                                                                    |                                                                                                    |   |
| Din *                                                                                                    |                                                                                                    |   |
| Pin *<br>Your Pin<br>If user represent any organization, Authoriza                                                                                                    | ation letter from competent authority required. (Only PDF file upload 100 kb)<br>Department of Forests, Government of West Bengal |   |
| Pin * Your Pin If user represent any organization, Authoriza                                                                                                    | ation letter from competent authority required. (Only PDF file upload 100 kb) Department of Forests, Government of West Bengal    |   |
| Pin * Your Pin If user represent any organization, Authoriza                                                                                                    | ation letter from competent authority required. (Only PDF file upload 100 kb)<br>Department of Forests, Government of West Bengal |   |
| Pin * Your Pin If user represent any organization, Authoriza                                                                                                    | ation letter from competent authority required. (Only PDF file upload 100 kb)<br>Department of Forests, Government of West Bengal |   |
| Pin * Your Pin If user represent any organization, AuthorizaSelect State Pin *                                                                                                    | ation letter from competent authority required. (Only PDF file upload 100 kb)<br>Department of Forests, Government of West Bengal |   |
| Pin * Your Pin If user represent any organization, AuthorizaSelect State Pin * Your Pin                                                                                                    | ation letter from competent authority required. (Only PDF file upload 100 kb)<br>Department of Forests, Government of West Bengal |   |
| Pin * Your Pin If user represent any organization, AuthorizaSelect State Pin * Your Pin If user represent any organization, Authorize                                                        | ation letter from competent authority required. (Only PDF file upload 100 kb) Department of Forests, Government of West Bengal    |   |
| Pin * Your Pin If user represent any organization, AuthorizaSelect State Pin * Your Pin If user represent any organization, Authoriza Choose File No file chosen                             | ation letter from competent authority required. (Only PDF file upload 100 kb) Department of Forests, Government of West Bengal    |   |
| Pin * Your Pin If user represent any organization, AuthorizaSelect State Pin * Your Pin If user represent any organization, Authoriza Choose File No file chosen Mobile Number*              | ation letter from competent authority required. (Only PDF file upload 100 kb) Department of Forests, Government of West Bengal    |   |
| Pin * Your Pin If user represent any organization, AuthorizaSelect State Pin * Your Pin If user represent any organization, Authoriza [Choose File] No file chosen Mobile Number* 8972637944 | ation letter from competent authority required. (Only PDF file upload 100 kb)  Department of Forests, Government of West Bengal   |   |

After Successful Registration Applicant will be forwarded to login page or they may click on "Applicant Page" for login.

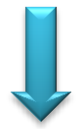

## Enter Login Id or Email and Password for Login

| Cer                    | Applicant's login   |
|------------------------|---------------------|
| sayangiri95offi        | cial@gmail.com      |
| Password Show Password |                     |
|                        | Sign In             |
|                        | Forgot Password (?) |

Or

You may click on "Applicant Page" for login.

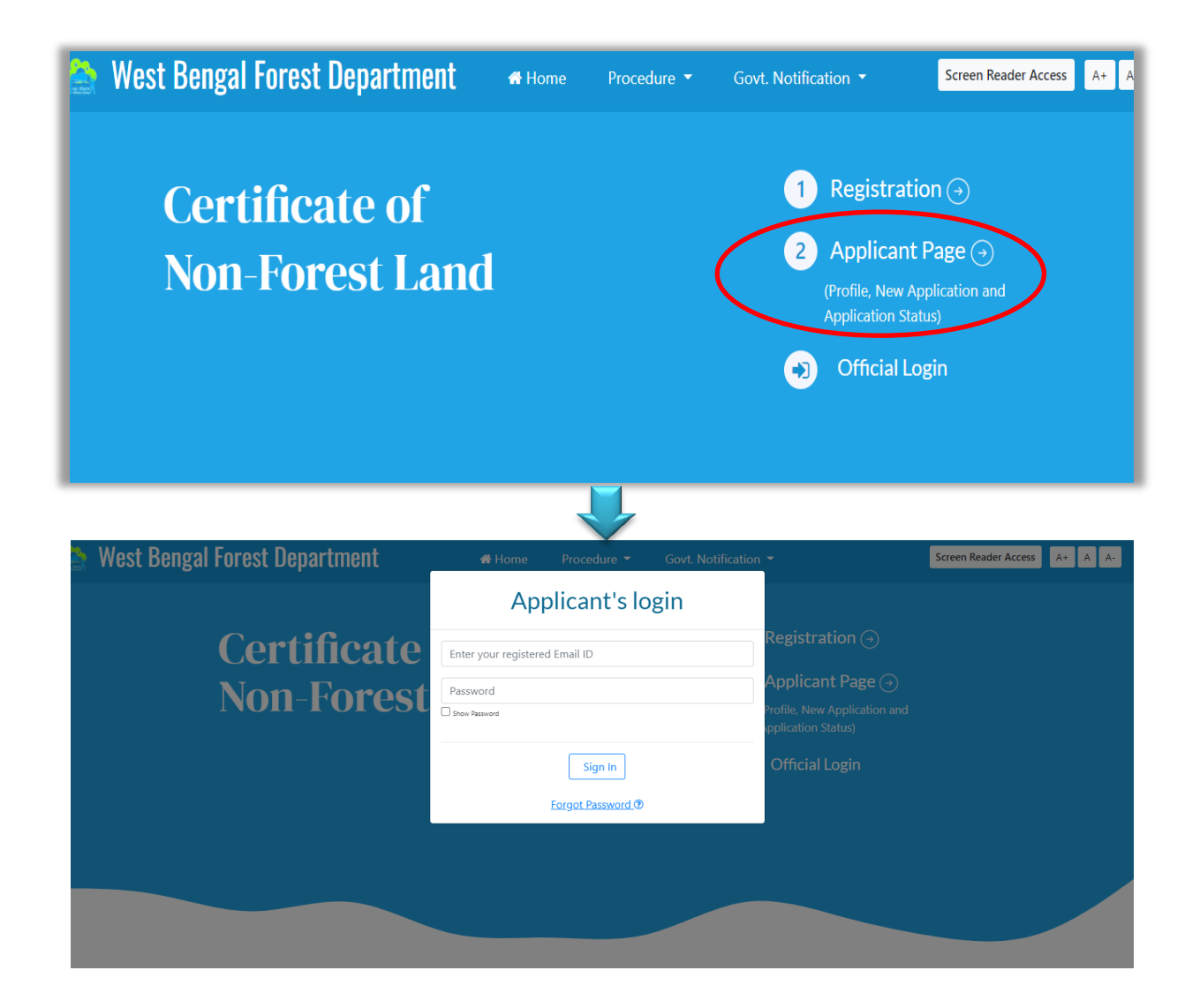

✤ Application page will open after successful login.

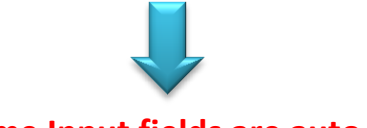

#### Some Input fields are auto filled

| Mandatory *                                                                            |                                          |                |           |          |
|----------------------------------------------------------------------------------------|------------------------------------------|----------------|-----------|----------|
| Name of Applicant *                                                                    |                                          |                |           |          |
| Kunal Das                                                                              |                                          |                |           |          |
| Address of Applicant *                                                                 |                                          |                |           |          |
| Subhasgram ,DAKSHIN                                                                    | 24 PARGANA, Westbengal, 700147           |                |           |          |
|                                                                                        |                                          |                |           | 1.       |
| Purpose for which land                                                                 | is required *                            |                |           | 11       |
| Purpose for which land<br>Purpose for which land                                       | is required *<br>is required             |                |           | li<br>li |
| Purpose for which land<br>Purpose for which land<br>.and Deatils *                     | is required *                            |                |           | ß        |
| Purpose for which land<br>Purpose for which land<br>Land Deatils *<br>elect District * | is required * is required Select BLLRO * | Select Mouza * | J.L. No.* | ji ji    |

- Some Input fields are auto filled. Applicant needs to give input on required fields.
- District Name, BLLRO Name, Mouza Name, J.L. No., Forest Division, Forest Range, Plot No., Khatian No., Area of Land information are required for filling up the application.

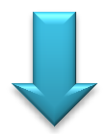

| elect District * |   | Select BLLRO *  |                      | Select Mouza*             |   | J.L. No.*     |      |
|------------------|---|-----------------|----------------------|---------------------------|---|---------------|------|
| Select District  | ~ | Select BLLRO    | ~                    | Select Mouza              | ~ | Select JL No. | `    |
|                  |   | Division*       |                      | Range*                    |   |               |      |
|                  |   | Select Division | ~                    | Select Range              | ~ |               |      |
|                  |   |                 |                      |                           |   | Add +         | nove |
|                  |   |                 |                      |                           |   |               |      |
|                  |   |                 |                      |                           |   |               |      |
|                  |   |                 | Continue to <i>i</i> | Application $\rightarrow$ |   |               |      |
|                  |   |                 |                      |                           |   |               |      |

For incorporating multiple plot no. applicant has to click on "add more field" in Application form.

After filling up all the fields applicant needs to Continue the application process for Uploading the supporting PDF files and KML file.

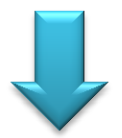

Uploading the supporting PDF files and KML file.

| r lease upload the signed documents (seamed).                                                   |        |
|-------------------------------------------------------------------------------------------------|--------|
| Identity proof (Any government Approved photo id) (Upload only<br>PDF of maximum size 100 KB)*  |        |
| Choose File No file chosen                                                                      | Upload |
| LR map of the Land (Upload only PDF of maximum size 1 MB)*                                      |        |
| Choose File No file chosen                                                                      | Upload |
| Geo referenced map of the land (Upload only PDF of maximum size 1<br>MB)*                       | Upload |
| Choose File No file chosen                                                                      |        |
| KML file of the Land (Upload only KML File of maximum size 1 MB)*<br>Choose File No file chosen | Upload |
|                                                                                                 |        |
| Copy of RoR (Record of Rights) of the land (Upload only PDF of maximum size 1 MB)*              | Upload |
| Choose File No file chosen                                                                      |        |

 Pdf files of documents like Identity proof (AADHAR/ PAN/ EPIC/ Passport/ Driving License), LR map of the Land, Geo referenced map of the land,
 Copy of RoR (Record of Rights) of the land with specified size are required for uploading. Applicant is also required to upload KML file of the Land. Applicant should check the file mentioned file size and format before uploading.

#### ✤ SEPARATE APPLICATION TO BE MADE FOR EACH MOUZA.

 Applicants are then forwarded to view page. Applicants are requested to please finally check the incorporated inputs and take a print of the application.

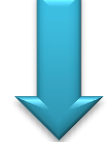

#### Check the application before submission

| Applicant Datails                    |                                    |                         |
|--------------------------------------|------------------------------------|-------------------------|
|                                      |                                    |                         |
| Name of the Person : Kunal Das       |                                    |                         |
| Address Details : Subhasgram ,DAKS   | HIN 24 PARGANA, Westbengal, 700147 |                         |
| Purpose for which land is required : | For Official Purpose               |                         |
| Land Details                         |                                    |                         |
| District : দক্ষিণ ২৪ পরগণা           | Block : সোনারপুর                   | Mouza: কোদালিয়া        |
| J.L. No. : 35                        | Division : 24-পরগনা (দক্ষিণ)       | Range: বার্রুইপুর       |
| 1. Plot No.: 23                      | Khatian No. : 37                   | Area of land (ha). : 19 |
| R map of the Land                    |                                    |                         |

After printing the application form applicant is required to sign and put seal in the agency if applicable. The signed application form is required to be uploaded in the portal only in PDF format.

|                      | d 🗸                                                                                                    |
|----------------------|----------------------------------------------------------------------------------------------------|
| * Geo referenced m   | ap of the land ✔                                                                                                 |
| * KML file of the La | nd 🗸                                                                                                    |
| * Copy of RoR (Reco  | ord of Rights) of the land ✔                                                                                     |
|                      | Signature of the applicant and se                                                                                |
|                      |                                                                                                    |
|                      |                                                                                                    |
|                      | rint out of Completely filled up Application Form and upload a scanned copy with signature and appropriate seal. |
| Please take a l      |                                                                                                    |
| Please take a P      | Choose File No file chosen<br>Upload Your Signed Application PDF file (Only PDF file maximum 300kb)              |

 Applicant will be guided to make payment through GRIPS Portal integrated in this system.

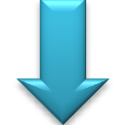

| Previous      |                          | Payment                                               |
|---------------|--------------------------|-------------------------------------------------------|
| Application F | ee: Rs.1000/-(Rupees One | e Thousand Only)                                      |
|               | Application ID :         | 339111042022                                          |
|               | Applicant Name :         | Kunal Das                                             |
|               | Email :                  | sayangiri95official@gmail.com                         |
|               | Mobile Number :          | 8972637944                                            |
|               | Address :                | Subhasgram ,DAKSHIN 24 PARGANA, Westbengal,<br>700147 |
|               | Amount :                 | 1000.00                                               |

Applicant is required to complete the process of application after payment of the requisite fee through GRIPS Portal.

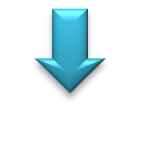

#### **Payment Process in GRIPS.**

| IFMS integrate   | ed Financial M     | anagemen                                                       | t System       | G <b>₹!</b> PS                                     |                                                   | i G            | nance Department<br>overnment of West Be |
|------------------|--------------------|----------------------------------------------------------------|----------------|----------------------------------------------------|---------------------------------------------------|----------------|------------------------------------------|
|                  |                    |                                                                |                |                                                    |                                                   |                | <u>^</u>                                 |
| OSITOR'S DETAILS |                    |                                                                |                |                                                    |                                                   |                |                                          |
|                  |                    |                                                                | Details        | s of Payment                                       |                                                   |                |                                          |
|                  | Department:        | Forest Depart                                                  | ment           | No. Of Head:                                       | 1                                                 |                |                                          |
|                  | Depositor Name:    | Kunal Das                                                      |                | Address:                                           | Subhasgram ,DAKSHIN 24<br>PARGANA, Westbengal, 70 | 00147          |                                          |
|                  | Mobile No:         | 8972637944                                                     |                | E-Mail:                                            | sayangiri95official@gmail.c                       | com            |                                          |
|                  | Identification No: | dentification No: 339111042022<br>n favour of: RTO OFFICE NAME |                | Payment Ref. No.: 339111042022<br>Payment Mode: NA |                                                   |                |                                          |
|                  | In favour of:      |                                                                |                |                                                    | NA                                                |                |                                          |
|                  | Period From:       | 01/09/2012                                                     |                | Period To:                                         | 19/09/2012                                        |                |                                          |
|                  | Total Amount[₹]:   | 1000                                                           |                | Remarks:                                           | Form fillup for West Benga<br>Forest Land         | l Non          |                                          |
| LAN DETAILS      | IDEN               | TIFICATION NO                                                  | HEAD           | OFACCOUNT                                          | HEAD DESCRIPT                                     | ION            | AMOUNT[₹]                                |
| ner Receipts     | 33911104           | 2022                                                           | 0406-01-800-02 | 21-27                                              | Other Receipts-Other Receipts-                    | Other Receipts | 100                                      |
|                  |                    |                                                                |                |                                                    |                                                   | IN WORDS:      | Total Amount: 100<br>ONE THOUSAND ONL    |
|                  |                    |                                                                |                |                                                    |                                                   |                |                                          |
|                  |                    | Select Payment M                                               | lode           |                                                    |                                                   |                |                                          |

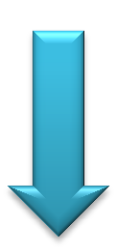

| WEST BENGAL integrated Fi                                                                                                    | nancial Management System    | G <b>₹!</b> PS                    | Finance Department<br>Government of West Bengal |  |  |
|----------------------------------------------------------------------------------------------------|------------------------------|-----------------------------------|-------------------------------------------------|--|--|
|                                                                                                    | Please Don't Close The Brows | ser and Confirm The Below Details |                                                 |  |  |
|                                                                                                    | Govt. Reference No (GRN):    | 192022235552142608                |                                                 |  |  |
|                                                                                                    | Depositor Name:              | Kunal Das                         |                                                 |  |  |
|                                                                                                    | Total Amount:                | 1000                              |                                                 |  |  |
|                                                                                                    | Bank:                        | SBI EPay                          |                                                 |  |  |
|                                                                                                    | Payment Mode:                | SBI Epay                          |                                                 |  |  |
|                                                                                                    | Department Name:             | Forest Department                 |                                                 |  |  |
|                                                                                                    | 8'S M K YS                   | Captcha is case sensitive.        |                                                 |  |  |
|                                                                                                    | RESET CAPTCHA                | ONFIRM CANCEL                     |                                                 |  |  |
| Home   Payment of Taxes & Non-taxes Revenue   Reprint of Challan   GRN Status   Search your Challan   Departmental Activities<br>Site Maintained by TATA Consultancy Services Ltd. |                              |                                   |                                                 |  |  |

| WEST BENGAL integrated Financial Management System                                                              | G₹!PS                                                                                                    | Finance Department<br>Government of West Bengel |
|----------------------------------------------------------------------------------------------------|----------------------------------------------------------------------------------------------------|-------------------------------------------------|
| 0 success.                                                                                                    |                                                                                                    |                                                 |
|                                                                                                    |                                                                                                    |                                                 |
| Please wait! Redirec<br>Don't refresh o<br>Your transaction with GRN.<br>Clack Here<br>Clack Here<br>Clack Here | ting to Department Po<br>or close the browser.<br>19202223662142600 is successful<br>to Download Chatlan<br>e to view the details. | ortal.                                          |
|                                                                                                    |                                                                                                    |                                                 |
| Home   Payment of Taxes & Non-Baxes Revenue   Reprint of<br>Site Maintained by T                                | Chailan   GRN Status   Search your<br>ATA Consultancy Services Ltd                                                                 | Challan   Departmental Activities               |

Please take a print out of the final page for Application ID and/or other reference. Applicant will get SMS and email notification also at every stage of processing of his/ her application.

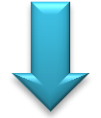

| <b>Departmen</b><br>West Benga           | t of Forests<br>al                    | 3                |
|------------------------------------------|---------------------------------------|------------------|
|                                          | Application for Certificate of Non-   | Forest Land      |
|                                          | $\odot$                               |                  |
|                                          | Your Application has been Submitted S | Successfully     |
| Application Number :                     | 339111042022                          |                  |
| Applicant Details                        |                                       |                  |
| Name of the Person : Kunal Das           |                                       |                  |
| Address Details : Subhasgram ,DAKSHIN    | N 24 PARGANA, Westbengal, 700147      |                  |
| Purpose for which land is required : For | Official Purpose                      |                  |
| Land Details                             |                                       |                  |
| District : দক্ষিণ ২৪ পরগণা               | Block: সোনারপুর                       | Mouza: কোদালিয়া |
| 11 kl or                                 |                                       |                  |

## **Next Content of the Application**

| Purpose for which land is required : For Of    | ticial Purpose                                                                                                    |                         |
|------------------------------------------------|----------------------------------------------------------------------------------------------------|-------------------------|
| Land Details                                   |                                                                                                    |                         |
| District : দক্ষিণ ২৪ পরগণা                     | Block: সোনারপুর                                                                                                    | Mouza: কোদালিয়া        |
| J.L. No. : 35                                  | Division : 24-পরগনা (দক্ষিণ)                                                                                                    | Range: বারুইপুর         |
| 1. Plot No.: 23                                | Khatian No. : 37                                                                                                    | Area of land (ha). : 19 |
| Attached Documents                             |                                                                                                    |                         |
| * Identity proof ( AADHAR ) 🗸                  |                                                                                                    |                         |
| * LR map of the Land 🗸                         |                                                                                                    |                         |
| * Geo referenced map of the land ✔             |                                                                                                    |                         |
| * KML file of the Land 🗸                       |                                                                                                    |                         |
| * Copy of RoR (Record of Rights) of the land   | <ul> <li>Image: A set of the set of the</li></ul> |                         |
| * Application Print File with Seal and Signatu | re 🗸                                                                                                    |                         |
|                                                |                                                                                                    |                         |
|                                                | Print 🖨                                                                                                    |                         |
|                                                | Close 🗙                                                                                                    |                         |

Every Applicant will have a dashboard for viewing the history of the applications including tab for processing of incomplete applications, further supporting file upload, if required, editing the profile and status of application including option of downloading the Certificate.

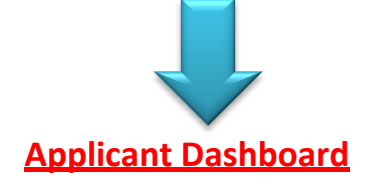

| 🚵 West Bengal Forest Department                                  |                                         |                                  | Screen Reader Access A+ A A           |
|------------------------------------------------------------------|-----------------------------------------|----------------------------------|---------------------------------------|
| # Home Manage Application - Profile Certificate                  | Logout                                  |                                  |                                       |
|                                                                  | Application Status                      |                                  |                                       |
| 1. Application ID : <u>339111042022</u><br>Application Submitted | Not Sent for Range Officer Verification | X<br>Inquiry Report Not Received | Certificate of Clearance Not Uploaded |

## **Applicant Profile**

| 🚵 West Bengal Forest Department                                                                                                    | Screen Reader Access | A+ A A- |
|----------------------------------------------------------------------------------------------------|----------------------|---------|
| ♣ Home Manage Application 	 Profile Certificate                                                                                                    | Logout               |         |
|                                                                                                    | Applicant Profile    |         |
| Name : Kunal Das<br>Address :Subhasgram ,DAKSHIN 24 PARGANA<br>Email :sayangiri95official@gmail.com<br>Phone Number :8972637944 / 8972637944<br>Change Password |                      |         |

## **Applicant History**

| 🚖 Wes  | t Bengal Forest Department                                                              | Screen Reader Access | A+ A | A- |
|--------|-----------------------------------------------------------------------------------------|----------------------|------|----|
| 🖀 Home | Manage Application   Profile Certificate Logout                                         |                      |      |    |
|        | Applicant History                                                                       |                      |      |    |
|        | (1) . Application ID : 339111042022 (Date -2022-04-11 15:57:02) Application completed ♥ |                      |      |    |
|        |                                                                                         |                      |      |    |

For partially processed application or to know status of application, applicants are requested to login through "Applicant Page".

| 🚔 West Bengal Forest Department   | 🖀 Home | Procedure 🔻 | Govt. Notification 🔻                                                         | Screen Reader Access A+ A A-                      |
|-----------------------------------|--------|-------------|------------------------------------------------------------------------------|---------------------------------------------------|
| Certificate of<br>Non-Forest Land |        |             | 1 Registrat<br>2 Applican<br>(Profile, New<br>Application SI<br>) Official L | tion ()<br>t Page ()<br>Application and<br>tatus) |

 If DFO sends any message for any clarification or requests for any additional file uploading, applicant will get notification from application status section. Applicant also will get an email and SMS for any update.

Applicant will get a message from DFO

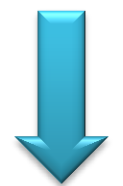

| 摿 West Bengal Forest 🛛                                                                           | Department             |                                         |                             | Screen Reader Access A+ A A-          |
|--------------------------------------------------------------------------------------------------|------------------------|-----------------------------------------|-----------------------------|---------------------------------------|
| <b>希</b> Home Manage Application ▼                                                               | Profile Certificate Lo | ogout                                   |                             |                                       |
|                                                                                                  |                        | Application Status                      |                             |                                       |
| <ol> <li>Application ID : <u>339111042022</u></li> <li>Message &amp; More file Upload</li> </ol> |                        | ×                                       | ×                           | ×                                     |
|                                                                                                  | Application Submitted  | Not Sent for Range Officer Verification | Inquiry Report Not Received | Certificate of Clearance Not Uploaded |

By clicking the Message & More file Upload link, a page will appear for sending a message to DFO or for uploading a file to send DFO.

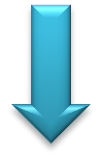

| Application ID : 339111042022          |                                                                  |
|----------------------------------------|------------------------------------------------------------------|
| Applicant Message                      | Upload Extra File                                                |
| Write Message to DFO                   | Write File Name :                                                |
| Write Message                          | Send Write File Name                                             |
|                                        | Upload File ( Upload Only PDF or JPG Image, Size limit 5 MB. ) : |
| Send Aadhar Card img for verification. | Choose File No file chosen                                       |
| 2022-04-11 05:16 PM                    |                                                                  |
|                                        | Upload                                                           |
|                                        |                                                                  |

From "Manage Application" at menu, Applicant can view two submenus, first one is for "New Application" and second one is "Application History". From here Applicant can continue with incomplete application.

| 🚔 West Bengal Forest Department |                                          |         |                 |                                         |            |  |
|---------------------------------|------------------------------------------|---------|-----------------|-----------------------------------------|------------|--|
| 🖶 Home                          | Manage Application 🔻                     | Profile | Certificate     | Logout                                  |            |  |
|                                 | New Application →<br>Application History |         |                 | Application Status                      |            |  |
| 1 . Applicati                   | ion ID : <u>339111042022</u>             | Applica | ation Submitted | Not Sent for Range Officer Verification | Inquiry Re |  |

After completion of all steps by all the users the applicant will either get a certificate in "Certificate" section or will get a Rejection intimation as the case may be. Applicant will get SMS and email notification also.

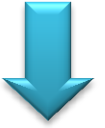

### Click on Certificate section to know whether any certificate has been issued or not

| 🛕 Wes  | t Benga  | al Forest Department              | Screen Reader Access                    | A+ A A- |
|--------|----------|-----------------------------------|-----------------------------------------|---------|
| 😭 Home | Manage A | Application - Profile Certificate | Logout                                  |         |
|        |          |                                   | Download Certificate                    |         |
|        | Sl.No.   | Application ID                    | Download Certificate of Non-Forest Land |         |
|        | 1        | 339111042022                      |                                         |         |
|        |          |                                   |                                         |         |